# Utdata och uppföljning: Studieavgifter

Lathunden avser den tidigare studieavgiftshanteringen (det finns en ny hantering som kan börja användas från och med höstterminen 2023). Kontrollera med ditt lärosäte om du är osäker på om ditt lärosäte börjat använda den nya hanteringen.

Under övergångsperioden när lärosätet använder både den tidigare och nya studieavgiftshanteringen behöver utdata sökas fram i två olika utdata (som avser tidigare resp. nya hanteringen).

Länk till lathunden för utdata avseende den nya studieavgiftshanteringen.

Guiden innehåller exempel på olika frågor du kan söka svar på i utdata eller i uppföljningsrapporter i Ladok.

- Utdata hittar du under: Studiedokumentation → Utdata
   I utdata kan du direkt på sidan få information om studenterna i sökresultatet, eller välja
   att exportera listan för att hantera den i Excel. Du kan även hämta en adresslista för
   studenterna.
- Uppföljningsrapporter hittar du under: Uppföljning → Rapporter → Välj rapport I uppföljningsrapporterna kan du se antal studenter som ingår i sökresultatet, och du kan gruppera resultatet för att specificera resultatet.

| Innehåll                                                                                | Sida |
|-----------------------------------------------------------------------------------------|------|
| Vilka studenter har inte betalt sin studieavgift ännu?                                  | 2    |
| Studieavgiftsbetalning i uppföljningsrapporterna                                        | 3    |
| Hur stor andel studenter har betalt studieavgift på en kurs inom ett program?           | 4    |
| <u>Hur stor andel studenter har betalt studieavgift på en kurs på</u><br>institutionen? | 5    |
| Filtrera och sortera sökresultatet i Excel                                              | 6    |

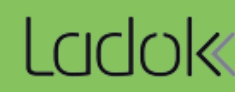

### 1. Gå till: Studiedokumentation $\rightarrow$ Utdata $\rightarrow$ Studieavgiftsbetalning

- 2. Välj utsökningsparametrar:
  - Betalningsstatus: välj "Ej betald"
  - Pågår inom: välj termin i listan eller skriv in datum i "till" och "från".

#### 3. Sök

I listan ser du de studieavgiftsskyldiga studenterna som inte betalt avgiften för ett avgiftsbelagt kurstillfälle under terminen.

Du hanterar enklast listan genom att hämta som CSV-fil och hantera den i Excel.

| Organisationsenhet     Betalningsstatus       Välj |                        | Återbudsorsak<br>välj •             | Pågår inom<br>2020 × ▼ 2020-01-01   | <b>a</b> 2020-12- | 31 🗰 Sök Re      | nsa 🕜       |
|----------------------------------------------------|------------------------|-------------------------------------|-------------------------------------|-------------------|------------------|-------------|
| Skriv ut 🖨 🛛 Ex                                    | portera till CSV⊞ Anta | I visade individer: 15 st Adressiis | sta Antal träff                     | ar: 136 🤍         | × 1 2 3 4 » ×    | » 25 •      |
| Personnummer                                       | Namn                   | Kurstillfälle                       |                                     | Läses inom        | Betalningsstatus | Tillstånd   |
| 19230227-L727                                      | Andersson, Sofia       | IM626L Theory of Science and F      | Research Methodology 15.0 HP GP     | SAIMA             | Ej betald        | Ej påbörjad |
| 19230227-L727                                      | Andersson, Sofia       | IM633L Migration and Citizenshi     | ip 15.0 HP GP817 2020-03-30 — 2     | SAIMA             | Ej betald        | Ej påbörjad |
| 19800719-9295                                      | Andersson, Viktor      | DA204E Programming in C# 7.5        | HP 08300 2020-01-20 — 2020-06       |                   | Ej betald        | Ej påbörjad |
| 19070103-T064                                      | Brorson, Margareta     | OL646E Master Thesis with a fo      | cus on Leadership and Organisatio   | SALSU             | Ej betald        | Ej påbörjad |
| 19070103-T064                                      | Brorson, Margareta     | OL645E Social Entrepreneurshi       | p, Social Innovation and Sustainab  | SALSU             | Ej betald        | Ej påbörjad |
| 19070103-T064                                      | Brorson, Margareta     | OL644E Sustainable Developme        | ent: Individual, Organisational and | SALSU             | Ej betald        | Ej påbörjad |
| 19261207-X965                                      | Souiz, Olivia          | IM633L Migration and Citizenshi     | ip 15.0 HP GP817 2020-03-30 — 2     | SAIMA             | Ej betald        | Ej påbörjad |
| 19870517-U828                                      | Älvsdalen, Thorleif    | IV605G Sport and Sustainable E      | Development 7.5 HP L1479 2020-0     | LAIDO             | Ej betald        | Âterbud     |

#### Utdata: Studieavgiftsbetalning

Antal visade individer avser antal studenter som visas på sidan. Samma student kan visas flera gånger, men räknas bara en gång.

Antal träffar avser antal träffar totalt sett. Om samma student listas två gånger så räknas det som två träffar.

Om du hämtar en **adresslista** eller **skriver ut listan** så görs det <u>bara för de studenter som visas</u> <u>på sidan</u>. Välj först att visa fler än 25 studenter per sida och hämta sedan listan.

Antal träffar: 369

1 2 3 4 » »» 25 •

«« «

Parameter för studieavgiftsbetalning finns i följande tre uppföljningsrapporter:

- Helårsprestationer (HPR)
- Helårsstudenter (HST)
- Studiedeltagande-registrering

#### Rapportparametern "Studieavgiftsbetalning"

Rapportparametern "Studieavgiftsbetalning" räknar antal registrerade studenter som betalt studieavgift på kurstillfället. Detta anges som:

- Betalande: d.v.s. studieavgiftsskyldiga studenter med betalstatus "Betald" på kurstillfället
- **Ej betalande:** d.v.s. studenter som inte betalt studieavgift (t.ex. ej avgiftsskyldiga studenter eller avgiftsskyldiga studenter med betalstatus "Undantag" för kurstillfället)

Du kan välja att begränsa utsökningen på parametern "Studieavgiftsbetalning" eller gruppera resultatet på det.

- Begränsa utsökningen: Du väljer att antingen söka efter betalande eller ej betalande studenter.
- **Gruppera utsökningen:** När du har gjort utsökningen kan du välja att gruppera resultatet, det gör att du kan se antal studenter som matchar "Betalande" och antal studenter som matchar "Ej betalande".

| ✓ Utsökning                                                                                                    |            |                                                                                                    |                                                                                                    |        |                                                                                                    |        |
|----------------------------------------------------------------------------------------------------|------------|----------------------------------------------------------------------------------------------------|----------------------------------------------------------------------------------------------------|--------|----------------------------------------------------------------------------------------------------|--------|
| Uttagsdatum * 2018-06-28                                                                                                    |            | ]                                                                                                    |                                                                                                    |        |                                                                                                    |        |
| Utsökningsperiod * VT2018                                                                                                    | ×          | <ul> <li>2018-01-15</li> <li>2018-06-03</li> </ul>                                                                      | Ì                                                                                                    |        |                                                                                                    |        |
| Listboxar                                                                                                    |            |                                                                                                    |                                                                                                    |        |                                                                                                    |        |
| Organisationsenhet                                                                                                    | <b>ર</b> ા | Jtbildningsform                                                                                                    | Studieordning                                                                                                    | €      | Finansieringsform                                                                                     | €      |
| (1000) Gemensamt verksamhetsstöd<br>(1080) Studentcentrum<br>(1251) IT-avdelningen<br>(1451) Enheten för utbildningsadministration                                   | *<br>•     | Behörighetsgivande förutbildning<br>Högskoleutbildning<br>Uppdragsutbildning<br>Övrig utbildning                        | Behörighetsgivande förutbildning (poäng)<br>Högskoleutbildning, 1993 års studieordning<br>Högskoleutbildning, 2007 års studieordning<br>Preparandutbildning | *<br>* | (A) Aspirantutbildning<br>(ACP) Erasmus Mundus ACP I<br>(AF) Refugenprojektet<br>(B) Basårsutbildning | *<br>• |
| Lista   Begränsningar                                                                                                    | l          | .ista   Begränsningar                                                                                                   | Lista   Begränsningar                                                                                                    |        | Lista   Begränsningar                                                                                 |        |
| Utförande organisationsenhet                                                                                                    | <b>⊇</b> । | Utbildningsområde                                                                                                    | Utbildningstyp för kurspaketering                                                                                                    | €      | Kurspaketering                                                                                        | Q      |
| (1000) Gemensamt verksamhetsstöd<br>(1080) Studentcentrum<br>(1251) IT-avdelningen<br>(1451) Enheten för utbildningsadministration                                   | •          | Designområdet<br>Humanistiska området<br>Idrottsliga området<br>Information saknas                                      | Kurspaket (2007KP)<br>Program (2007PRG)<br>Program (1993PRG)<br>Program (FUPPRG)                                                                            | •      | Välj utbildningstyp för kurspaketering                                                                | *      |
| Lista   Begränsningar                                                                                                    | ī          | ista   Begränsningar                                                                                                    | Lista   Begränsningar                                                                                                    | _      | Lista   Begränsningar Visa avvecki                                                                    | ade    |
| Underliggande paketering                                                                                                    | <b>€</b> 1 | Utbildningstyp för kurs                                                                                                 | Fristående kurser                                                                                                    |        | Studieavgiftsbetalning                                                                                |        |
| Välj överliggande kurspaketering                                                                                                    | •          | Forskningsarbete (2007VF)<br>Individuell kurs, grundnivå, inresande (2007IKU<br>Individuell kurs, inresande (1993IKURS) | Endast fristående kurser                                                                                                    |        | <ul> <li>inget val</li> </ul>                                                                         |        |
|                                                                                                    | -          | Individuellt utbytesåtagande, utresande (2007IL                                                                         |                                                                                                    |        | OBetalande                                                                                            |        |
| Lista   Begränsningar                                                                                                    | l          | ista   Begränsningar                                                                                                    |                                                                                                    |        | Ej betalande                                                                                          |        |
| Utbytesalternativ                                                                                                    | € I        | Land                                                                                                    | Lokal märkning: nyckel                                                                                                    | €      | Lokal märkning: värde                                                                                 | €      |
| Utbytestillfälle, inresande (1993UTFI)<br>Utbytestillfälle, inresande (2007UTFI)<br>Utbytestillfälle, utresande (2007UTFU)<br>Utbytestillfälle, utresande (1993UTFU) | *<br>•     | Argentina<br>Australien<br>Barbados<br>Belgien                                                                          | (EKOMR) Ekonomisk områdestillhörighet<br>(EJPOANG) EJPOANG<br>(ENG) Undervisningsspråk engelska<br>(EXYRKT) Yrkesexamenstyp                                 | •      | Välj Lokal märkning: nyckel                                                                           | *      |
| Lista   Begränsningar                                                                                                    | l          | ista   Begränsningar                                                                                                    | Lista   Begränsningar                                                                                                    |        | Lista   Begränsningar                                                                                 |        |
|                                                                                                    |            |                                                                                                    |                                                                                                    |        |                                                                                                    |        |
| Gruppera resultat på följande sätt                                                                                                    |            |                                                                                                    |                                                                                                    |        |                                                                                                    |        |
| Studieavgiftsbetalning                                                                                                    |            | <ul> <li>Välj grupperingsnivå</li> </ul>                                                                                | ¥                                                                                                    |        |                                                                                                    |        |
| Hämta Rensa Spara som -                                                                                                    |            |                                                                                                    |                                                                                                    |        |                                                                                                    |        |

- 1. Gå till: Uppföljning  $\rightarrow$  Rapporter  $\rightarrow$  Välj rapporten "Studiedeltagande-registrering"
- 2. Välj utsökningsparametrar:
  - **Utsökningsperiod**: välj datumperiod att söka på genom att välja termin i listan eller genom att skriva in egna datum i "till" och "från". Datum avser det kurstillfälle som studenten är registrerad på.
  - Utbildningstyp för kurspaketering: välj Program (2007PRG)

| <ul> <li>Utsökning</li> </ul>                                                                                |                                                                           |                                                                                                 |                                                                                                    |                           |   |                                   |   |  |  |  |  |
|----------------------------------------------------------------------------------------------------|---------------------------------------------------------------------------|-------------------------------------------------------------------------------------------------|----------------------------------------------------------------------------------------------------|---------------------------|---|-----------------------------------|---|--|--|--|--|
| Uttagsdatum *                                                                                                | 2020-02-2                                                                 | 21 🛗                                                                                            |                                                                                                    |                           |   |                                   |   |  |  |  |  |
| Utsökningsperiod *                                                                                           | HT2019                                                                    | HT2019 * 💌 2019-09-02 🗰 - 2020-01-19 🗰                                                          |                                                                                                    |                           |   |                                   |   |  |  |  |  |
| Listboxar 🚯                                                                                                  |                                                                           |                                                                                                 |                                                                                                    |                           |   |                                   |   |  |  |  |  |
| Organisationsenhet                                                                                           | Q                                                                         | Utbildningsform                                                                                 | Q                                                                                                    | Studieordning             | Q | Utbildningstyp för kurspaketering | Q |  |  |  |  |
| (1000) Gemensamt verksamt<br>(1080) Studentcentrum<br>(1251) IT-avdelningen<br>(1451) Enheten för utbildning | sadminisi 🗸                                                               | Behörighetsgivande förutbildning<br>Högskoleutbildning<br>Polisutbildning<br>Uppdragsutbildning | righetsgivande förutbildning<br>koleutbildning<br>utbildning<br>utbildning<br>ragsutbildning<br>version version versi |                           |   |                                   | • |  |  |  |  |
| Lista   Begränsningar                                                                                        |                                                                           | Lista   E<br>Markera flera rad                                                                  | er Ctr                                                                                                    | l + klicka på flera rader |   | Lista   Begransningar             |   |  |  |  |  |
| Kurspaketering                                                                                               | Q                                                                         | Under Avmarkera en val                                                                          | d rad:                                                                                                    | Utbildningstyp för kurs   | Q |                                   |   |  |  |  |  |
| Välj utbildningstyp för kurspal                                                                              | Valj d<br>Sök efter text: I w<br>listboxarna genor<br>skriva en text i sö | ebbläs<br>n att ki<br>krutan                                                                    | Forskningsarbete (2007VF)<br>Individuell kurs, grundnivå, inresande<br>Individuell kurs, inresande (1993IKUR                                                                                                    | (2                        |   |                                   |   |  |  |  |  |

- 3. Gruppera på Program och Studieavgiftsbetalning
- 4. Klicka på **Hämta.** I rutan "Resultat" ser du antal registrerade studenter på respektive program som har/ej har betalt studieavgift. Utifrån detta kan du räkna fram andelen studieavgiftsbetalande studenter på varje program.

| Gruppera resu                                                     | ltat på följande sätt                                                                                                    |                                |                                                                                                    |                                                                                        |                                        |
|-------------------------------------------------------------------|----------------------------------------------------------------------------------------------------|--------------------------------|----------------------------------------------------------------------------------------------------|----------------------------------------------------------------------------------------|----------------------------------------|
| Program                                                           | 3 • Studieavgiftsbetalning                                                                                                    | • V                            | älj grupperingsnivå                                                                                                    |                                                                                        |                                        |
| Hämta 4                                                           | a Exportera → Skriv ut resultat Spara utsökningsparametrar                                                                                                    |                                |                                                                                                    |                                                                                        |                                        |
| Program                                                           |                                                                                                    |                                |                                                                                                    | Summering                                                                              |                                        |
| Kod                                                               | Benämning                                                                                                    | Studieavgiftsbetalning         | Kvinnor                                                                                                    | Män                                                                                    | Total                                  |
| HACFD                                                             | Communication for Development                                                                                                    | Betalande                      | 4                                                                                                    | 3                                                                                      | 7                                      |
| HACFD                                                             | Communication for Development                                                                                                    | Ej betalande                   | 139                                                                                                    | 37                                                                                     | 176                                    |
| HGENS                                                             | English Studies                                                                                                    | Betalande                      | 4                                                                                                    | 1                                                                                      | 5                                      |
| HGENS                                                             | English Studies                                                                                                    | Ej betalande                   | 86                                                                                                    | 46                                                                                     | 132                                    |
| HGMKV                                                             | Medie- och kommunikationsvetenskap: Medieaktivism, strategi                                                                                                    | Ej betalande                   | 98 22                                                                                                    |                                                                                        | 120                                    |
| HGPSK                                                             | Europastudier: Politik, samhällen och kulturer                                                                                                    | Betalande                      | 2                                                                                                    | 5                                                                                      | 7                                      |
| Total: 1072<br>I "Total"<br>en stud<br>två gån<br>Du kan<br>många | <sup>22</sup> x<br>" summeras antal studenter i varje rad (program) ov<br>lent återfinns i två olika program kommer hen alltså<br>ger i här.<br>ta bort grupperingarna och klicka på "Hämta", då s<br>studenter det som matchar utsökningen totalt sett. | van. Om<br>räknas<br>er du hur | t <b>alande</b> = Har k<br>betalande = Str<br>növer betala stu<br>iftsskyldiga stu<br>iftsskyldiga stu<br>s som ej är avg | betalt studi<br>udenter so<br>idieavgift (<br>denter elle<br>denter sor<br>iftsbelagd) | eavgift<br>m ej<br>ej<br>r<br>n går en |

- 1. Gå till: Uppföljning → Rapporter → Välj rapporten "Studiedeltaganderegistrering"
- 2. Välj utsökningsparametrar:
  - **Utsökningsperiod**: välj datumperiod att söka på genom att välja termin i listan eller genom att skriva in egna datum i "till" och "från". Datum avser det kurstillfälle som studenten är registrerad på.
  - Organisationsenhet: välj institution/motsvarande. Detta avser den institution/ motsvarande som kursen ligger på i Ladok.

| Uttagsdatum *                                                                                                    | 2020-02-2                 | 28 🗰                                                                                            |   |                                                                                                    |                                                                                  |          |  |  |
|----------------------------------------------------------------------------------------------------|---------------------------|-------------------------------------------------------------------------------------------------|---|----------------------------------------------------------------------------------------------------|----------------------------------------------------------------------------------|----------|--|--|
| Utsökningsperiod *                                                                                                    | HT2019                    | × v 2019-09-02 m -                                                                              |   |                                                                                                    |                                                                                  |          |  |  |
| Listboxar 6                                                                                                    |                           |                                                                                                 |   |                                                                                                    |                                                                                  |          |  |  |
| Organisationsenhet                                                                                                    | Q                         | Utbildningsform                                                                                 | Q | Studieordning                                                                                                    | Utbildningstyp för kurspaketering                                                | Q        |  |  |
| (5020) Konst, kultur och komr<br>(5030) Urbana studier<br>(5040) Globala politiska studie<br>(5060) Institutionen för språks<br>(6000) Eakulteten för teknik o | er<br>etudier<br>ch.samhi | Behörighetsgivande förutbildning<br>Högskoleutbildning<br>Polisutbildning<br>Uppdragsutbildning | • | Behörighetsgivande förutbildning (poä<br>Högskoleutbildning, 1993 års studieor<br>Högskoleutbildning, 2007 års studieor<br>Polisutbildning, motsvarande högskole | Kurspaket (2007KP)<br>Program (2007PRG)<br>Program (1993PRG)<br>Program (FUPPRG) |          |  |  |
| Lista   Begransningar                                                                                                    |                           | Lista   Begränsningar                                                                           |   | Lista   Begränsningar                                                                                                    | Lista   Begränsningar                                                            |          |  |  |
| Kurspaketering                                                                                                    | Q                         | Underliggande paketering                                                                        | Q | Nybörjare                                                                                                    | Utbildningstyp för kurs                                                          | Q        |  |  |
| Välj utbildningstyp för kurspak                                                                                                    | ketering 🔺                | Välj överliggande kurspaketering                                                                | * | på kurspaketering                                                                                                    | Forskningsarbete (2007VF)<br>Individuell kurs, grundnivå, inresande              | <b>*</b> |  |  |
|                                                                                                    | -                         |                                                                                                 | - | på senare del                                                                                                    | Individuell kurs, inresande (1993IKUR:<br>Individuellt utbytesåtagande, utresand |          |  |  |
| Lista   Begränsningar 🛛 🔲 Vis                                                                                                    | sa avvecklade             | Lista   Begränsningar                                                                           |   |                                                                                                    | Lista   Begränsningar                                                            |          |  |  |

## 3. Gruppera på Studieavgiftsbetalning

**4. Hämta.** I raden "Betalande" ser du antal registrerade studenter som betalt studieavgift på en kurs.

| Gruppera resultat på följande sätt<br>Studieavgiftsbetalning<br>Hämta 4 Exportera - S                                                                         | <b>3</b> /älj grupperir<br>ikriv ut resultat Spara uts                                                                                                    | ngsnivå ┥                               | Valde du f<br>Lägg till o<br>studieavg<br>betalande | Valde du flera institutioner under "Organisationsenheter"?<br>Lägg till organisationsenhet som första gruppering och<br>studieavgiftsbetalning så ser du antal studieavgifts-<br>betalande per institution. |  |  |  |  |  |  |  |
|----------------------------------------------------------------------------------------------------|----------------------------------------------------------------------------------------------------|-----------------------------------------|-----------------------------------------------------|----------------------------------------------------------------------------------------------------|--|--|--|--|--|--|--|
| ✓ Resultat                                                                                                    |                                                                                                    | Summering                               |                                                     |                                                                                                    |  |  |  |  |  |  |  |
| Studieavgiftsbetalning                                                                                                    | Kvinnor                                                                                                    | Män                                     | Total                                               |                                                                                                    |  |  |  |  |  |  |  |
| Betalande                                                                                                    | 38                                                                                                    | 33                                      | 71                                                  |                                                                                                    |  |  |  |  |  |  |  |
| Ej betalande                                                                                                    | 799                                                                                                    | 427                                     | 1226                                                |                                                                                                    |  |  |  |  |  |  |  |
| Total: 1297<br>Total = en summerir<br>Om en student finns<br>total. T.ex. om du gru<br>institutioner och allts<br>Du kan ta bort grupp<br>många studenter det | Ej betalande       799       427       1226         Total:       1297       1297         Total = en summering av den totalsumma som visas i varje rad i tabellen.       Om en student finns med i flera rader så räknas hen två gånger i denna total. T.ex. om du grupperat på institution och studenten går kurser på två institutioner och alltså visas en gång i varje rad.         Du kan ta bort grupperingarna och klicka på "Hämta". då ser du hur |                                         |                                                     |                                                                                                    |  |  |  |  |  |  |  |
| institutioner och allts<br>Du kan ta bort grupp<br>många studenter det                                                                                        | å visas en gång i<br>eringarna och klid<br>som matchar uts                                                                                                    | varje rad.<br>cka på "Häm<br>sökningen. | nta", då ser du                                     | hur                                                                                                    |  |  |  |  |  |  |  |

Genom att exportera listor från Ladok till CSV-filer kan du hantera dem i Excel. Då kan du enkelt sortera eller filtrera sökresultaten i listan som du vill, eller ta bort kolumner i listan som du inte behöver se.

## Öka kolumnbredden för alla kolumner

1. Markera alla kolumner i listan genom att klicka på pilen högst upp till vänster

#### 2. Dubbelklicka på strecket mellan två kolumner

Kolumnbredderna blir nu lika breda som den längsta texten i varje kolumn.

|    | <b>.</b> 5-                                       | e - E                          |          |             |                                                                          |            |           |            |                  |             |                             |                      |              |           |                                    |                    | ۰ Œ                | - 0          |          |
|----|---------------------------------------------------|--------------------------------|----------|-------------|--------------------------------------------------------------------------|------------|-----------|------------|------------------|-------------|-----------------------------|----------------------|--------------|-----------|------------------------------------|--------------------|--------------------|--------------|----------|
|    | File H                                            | ome                            |          | Pag         | je Layout                                                                |            | Data      | Review     |                  | ACROBA      |                             |                      |              |           |                                    |                    |                    | <b>A</b>     | Share    |
| P  | Cut<br>Cop<br>Cop<br>Clipboa                      | t<br>py   •<br>mat Paint<br>rd | er       | Calibri B I | • 11<br><u>U</u> • A <sup>*</sup><br><sup>©</sup> 2 • <u>A</u> •<br>Font |            | nment     | General    | 6 ? 500<br>umber | Con<br>Form | ditional For<br>atting ▼ Ta | rmat as lr<br>able + | nsert Delete | Format    | ∑ AutoSum<br>∳ Fill •<br>≪ Clear • | Sort &<br>Filter • | Find &<br>Select * |              | ~        |
| N  | $11 \rightarrow 12 \times \sqrt{f_{x}}$ Tillstånd |                                |          |             |                                                                          |            |           |            |                  |             |                             |                      |              | Y         |                                    |                    |                    |              |          |
|    | A                                                 | n B                            |          | С           | D                                                                        | E          | F         | G          | Н                | 1           | J                           | К                    | L            | М         | N                                  | 0                  | Р                  | Q            | R        |
| 3  | Utbildning                                        | Turbo                          | 6 Alge   | ebra II     |                                                                          |            |           |            |                  |             |                             |                      |              |           |                                    |                    |                    |              |          |
| 4  | Sammanf                                           | a Èn Sö                        | rjad; F  | Registre    | rad <mark>; Avkla</mark> r                                               | ad         |           |            |                  |             |                             |                      |              |           |                                    |                    |                    |              |          |
| 5  | Startar/Pa                                        | å Kurstill                     | fälle st | artar in    | om                                                                       |            |           |            |                  |             |                             |                      |              |           |                                    |                    |                    |              |          |
| 6  | Period                                            | 2010-0                         | 1-01 -   | 2020-1      | 2-31                                                                     |            |           |            |                  |             |                             |                      |              |           |                                    |                    |                    |              |          |
| 7  |                                                   |                                |          |             |                                                                          |            |           |            |                  |             |                             |                      |              |           |                                    |                    |                    |              |          |
| 8  | Personnu                                          | r Efterna                      | mn Fö    | rnamn (     | Kod (Kurs)                                                               | Benämnin   | Omfattnin | Enhet (Kur | Tillstånd (S     | Kod (Kurst  | Startdatur                  | Slutdatun            | n Studietakt | Undervisr | Ort (Kursti                        | Studieperi         | Antal stu          | d Startdatur | Slutdatu |
| 9  | 1950090                                           | 7 Sundqv                       | ist Ph   | ilip        | 1MA006                                                                   | Algebra II | 7,5       | hp         | Registrera       | 71102       | #########                   | ########             | 100          | Normal    | Campusba                           | 1                  | 1                  | L #########  | #######  |
| 10 | 19500907                                          | 7 Sundqv                       | ist Ph   | ilip        | 1MA006                                                                   | Algebra II | 7,5       | hp         | Registrera       | 71102       | #########                   | ########             | 100          | Normal    | Campusba                           | 1                  | 1                  | L #########  | #######  |

# Filtrera och sortera listan

- 1. Markera raden som innehåller rubrikerna i listan
- 2. Klicka på Sortera & filtrera (eller: "Sort & filter")
- 3. Välj Filter

|    | 5-0              | ° 😩 🔹 👳      |                         |            |                                      |           |                      |                          |                          |              |           |                                       | Ħ                                             | — d                     | J X      |
|----|------------------|--------------|-------------------------|------------|--------------------------------------|-----------|----------------------|--------------------------|--------------------------|--------------|-----------|---------------------------------------|-----------------------------------------------|-------------------------|----------|
| F  | ile Home         | Insert       | Page Layo               | ut Formu   | ulas Data                            | Review    | View 2               | ACROBAT                  |                          |              |           |                                       |                                               |                         | ₽ Share  |
| Pa | ste<br>Clipboard | Painter      | alibri •<br>IU•<br>Font |            | E =<br>= = E<br>= = E<br>→ Alignment | General   | 9 €.0 .00<br>.00 →.0 | Conditiona<br>Formatting | I Format as<br>• Table • | Insert Delet | e Format  | AutoSum -<br>Fill -<br>Clear -<br>Edi | Arr & Find<br>Filter + Select<br>ti 2↓ Sort A | )<br>I&<br>ct ~<br>to Z |          |
| N  | 1 *              | : ×          | $\sqrt{-f_x}$           | Tillstånd  |                                      |           |                      |                          |                          |              |           |                                       | Z↓ Sort Z                                     | to A                    |          |
|    | Α                | В            | С                       | D          | E                                    | F         | G                    | Н                        | I.                       | J            | К         | L                                     | Custor                                        | n Sort                  | 0        |
| 1  | Utdata: De       | ltagande k   | urs                     |            |                                      |           |                      |                          |                          |              |           |                                       | Clear                                         |                         |          |
| 2  | Tidpunkt f       | ########     |                         |            |                                      |           |                      |                          |                          |              |           |                                       |                                               |                         |          |
| 3  | Utbildning       | 1MA006 A     | Algebra II              |            |                                      |           |                      |                          |                          |              |           |                                       | Reapp                                         | Ϋ́                      |          |
| 4  | Sammanfa         | Ej påbörja   | d; Registre             | rad; Avkla | rad                                  |           |                      |                          |                          |              |           |                                       |                                               |                         |          |
| 5  | Startar/På       | Kurstillfäll | e startar in            | iom        |                                      |           |                      |                          |                          |              |           |                                       |                                               |                         |          |
| 6  | Period           | 2010-01-0    | )1 - 2020-1             | 2-31       |                                      |           |                      |                          |                          |              |           |                                       |                                               |                         |          |
| 7  |                  |              |                         |            |                                      |           |                      |                          |                          |              |           |                                       |                                               |                         |          |
| 8  | Personnur        | Efternamr    | Förnamn (               | Kod (Kurs  | ) Benämnin                           | Omfattnin | Enhet (Ku            | ı Tillstånd (            | Kod (Kurst               | Startdatu    | Slutdatun | Studietakt                            | Undervisn                                     | Ort (Kurst              | Studiepe |
| 9  | 19500907         | Sundqvist    | Philip                  | 1MA006     | Algebra II                           | 7,5       | hp                   | Registrera               | 71102                    | #########    | ########  | 100                                   | Normal                                        | Campusba                | 1        |
| 10 | 19500907         | Sundqvist    | Philip                  | 1MA006     | Algebra II                           | 7,5       | hp                   | Registrera               | 71102                    | ########     | ######### | 100                                   | Normal                                        | Campusba                | : 1      |
| 11 | 19600310         | Svennings    | Erika                   | 1MA006     | Algebra II                           | 7,5       | hp                   | Registrera               | 71102                    | #########    | ######### | 100                                   | Normal                                        | Campusba                | 1        |
| 12 | 19600310         | Svennings    | Erika                   | 1MA006     | Algebra II                           | 7,5       | hp                   | Registrera               | 71102                    | #########    | ######### | 100                                   | Normal                                        | Campusba                | 1        |

4. En pil läggs till vid varje rubrik i den markerade raden. Klicka på pilen för att filtrera och sortera listan som du vill.